## CARE4 MODULE NAME: AMBULATORY Printing a Report

If a report needs to be printed off for some reason, faxing, patient to have a copy... You will have to go into the "Chart" and you can look for your report under the "Activity tab, or "Provider Notes" tab and look for the report you would like to print.

| E A E Return To Home Workload               |                | Chart | Document Orders |                         |                   |
|---------------------------------------------|----------------|-------|-----------------|-------------------------|-------------------|
| Diagnostics                                 | Provider Notes |       | Nurse/Allied H  | lealth                  | Medications       |
| History & Problems                          | Administrative | V     | Other Clini     | cal                     |                   |
| Summary                                     | Activity       |       | Flowsheet       | ts                      | Health Mgmt       |
| Provider Notes                              |                |       |                 |                         | Subcateg          |
| All Activity : All Time : All Subcategories |                |       |                 |                         |                   |
| ✓ Rehabilitation                            |                |       |                 |                         |                   |
| DATE DOCUMENT                               | PROBLEM        |       | STATUS          | ВҮ                      | SPECIALTY         |
| Today 11:40 PT Outpatient Assessment        | test           |       | ISigned         | <u>Abbett, 100 (</u> +) | Ambulatory Clinic |

## You will then need to click on the paper icon to open the report.

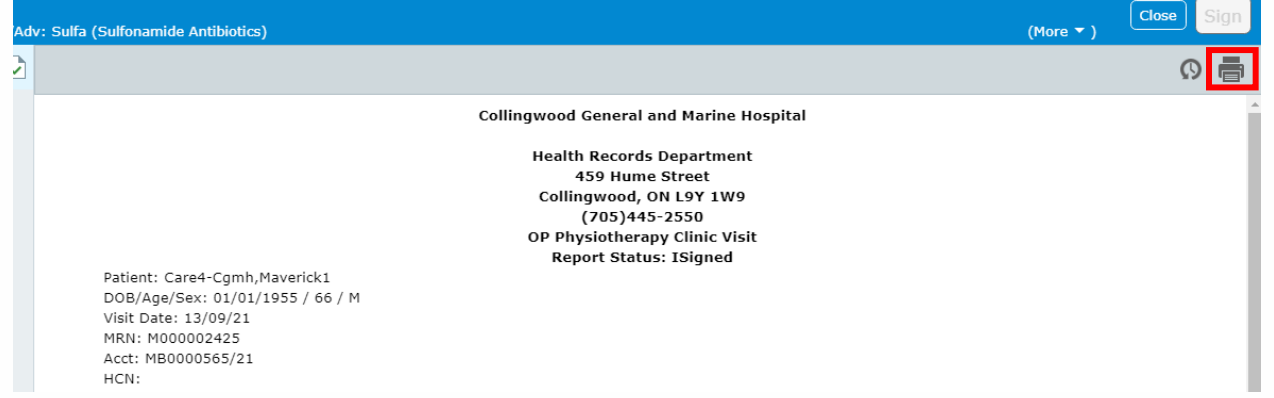

The report will open and you can from there click on the Printer Icon in the top right corner of the report beside the clock in the grey tool bar. You the pick your printer and click on "OK"

| *Printer List All CGMH Printers Preview   *Printer CGH-CARE4 (CARE4 TRAILER V) Print   Copies 1 Preference | Print Destination |                            |            |
|----------------------------------------------------------------------------------------------------|-------------------|----------------------------|------------|
| *Printer List All CGMH Printers Print   *Printer CGH-CARE4 (CARE4 TRAILER V) Print   Copies 1 Preference   |                   |                            | Preview    |
| *Printer CGH-CARE4 (CARE4 TRAILER ▼<br>Copies 1 Print                                                      | *Printer List     | All CGMH Printers          | Drint      |
| Copies 1 Preference                                                                                        | *Printer          | CGH-CARE4 (CARE4 TRAILER V | Plint      |
| •                                                                                                    | Copies            | 1                          | Preference |
|                                                                                                    | ·                 |                            |            |
|                                                                                                    |                   |                            |            |
|                                                                                                    |                   |                            |            |
|                                                                                                    |                   |                            |            |
|                                                                                                    |                   |                            |            |
| Tř                                                                                                    |                   |                            | ОК         |

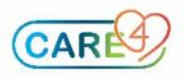